# STEP1: REGISTER(ORCID iD を取得する)

## https://orcid.org/

日本語に切り替えることもできます。

※ただし、登録画面のリンクが消えるので、英語のページからクリックしましょう。

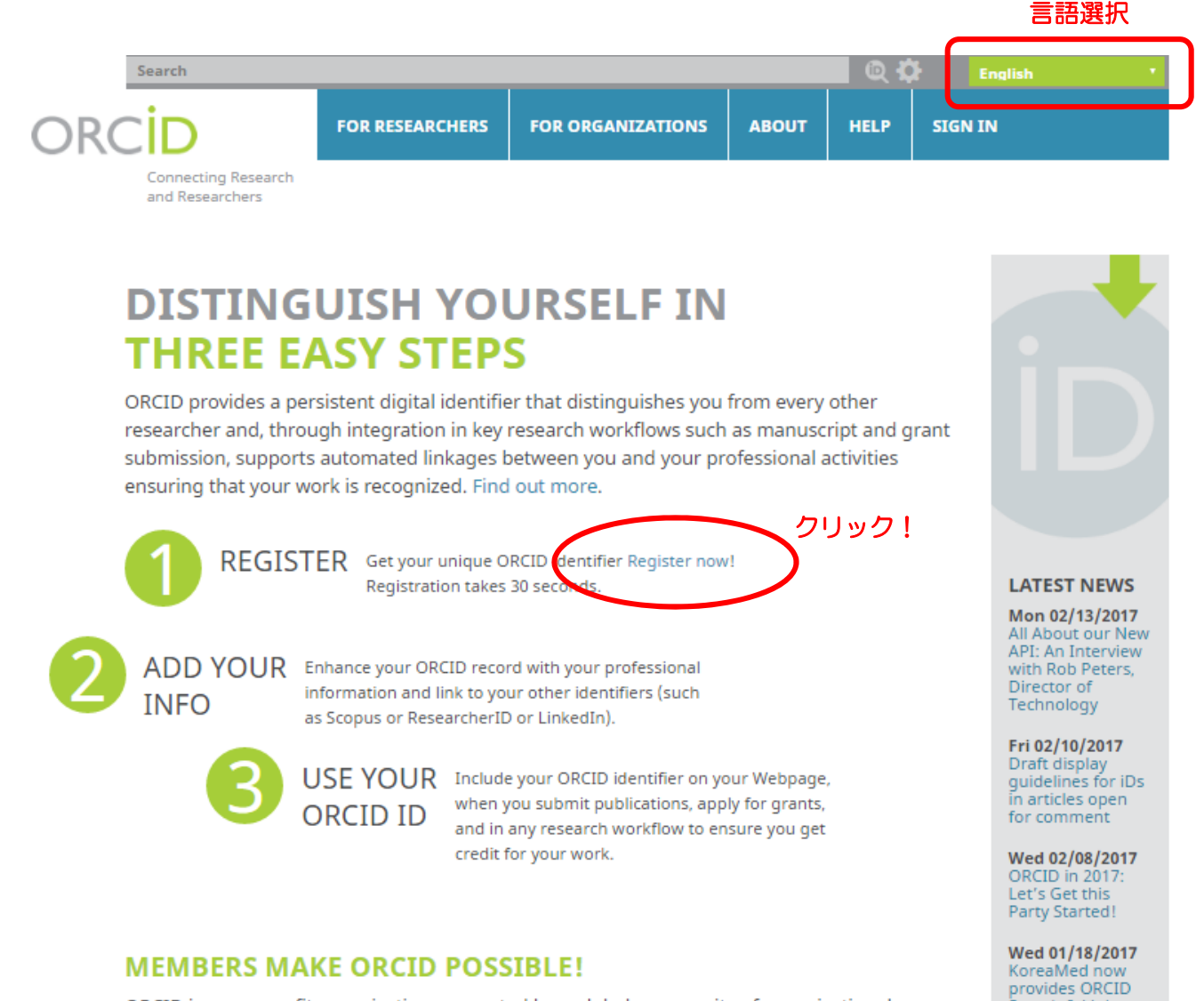

ORCID is a non-profit organization supported by a global community of organizational members, including research organizations, publishers, funders, professional associations, and other stakeholders in the research ecosystem.

Curious about who our members are? See our complete list of member organizations

ORCID® is a registered trademark and the ORCID logo and iD icon are trademarks of ORCID, Inc. Other trademarks may be the property of their respective owners.

Search & Link Wizard!

Thu 12/29/2016 2016: The Year in

Review

More news

# 九州大学附属図書館リポジトリ係 2017/2/17

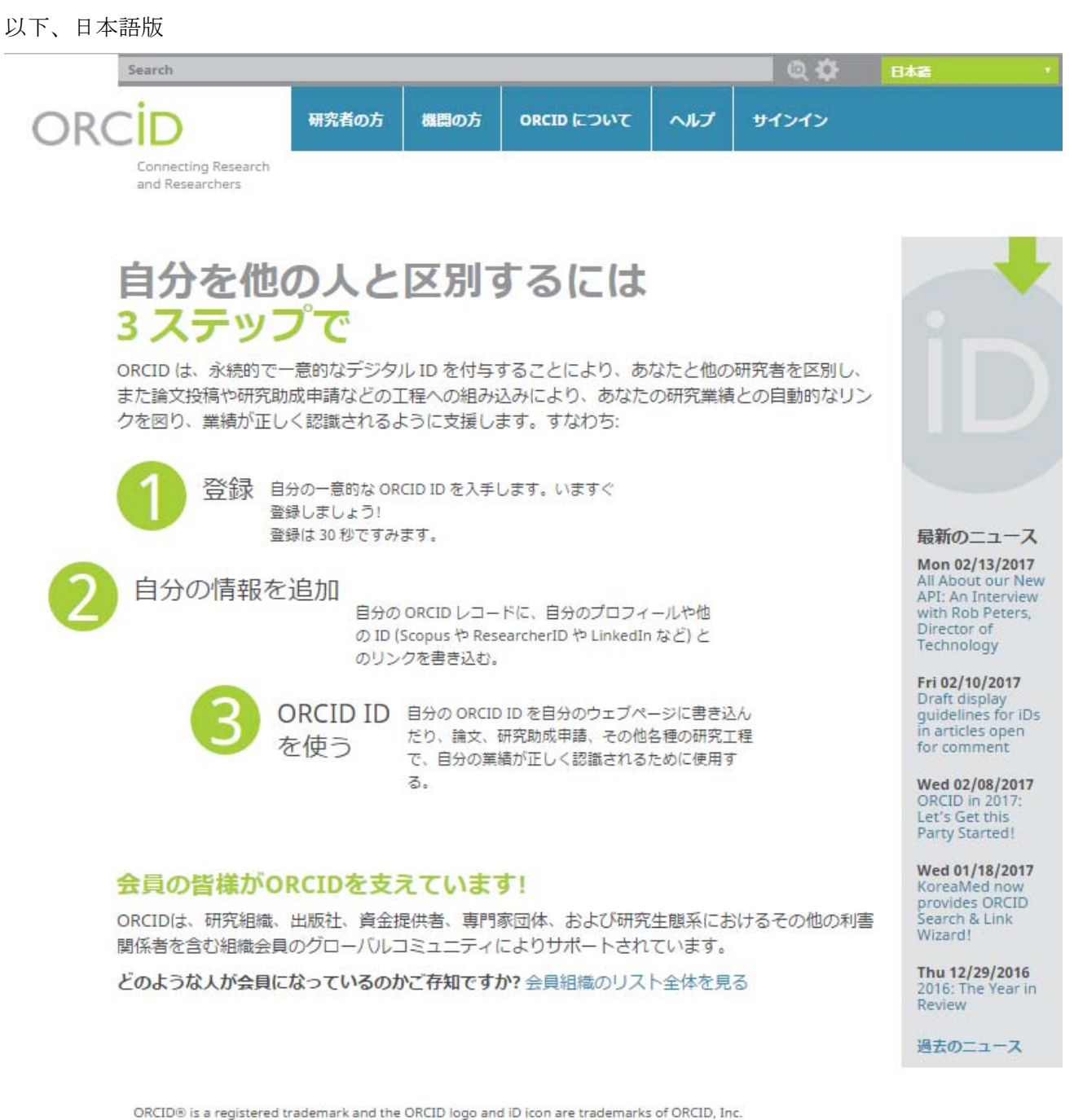

Other trademarks may be the property of their respective owners.

お問い合わせ |プライバシー・ポリシー |利用規約 |オープンソース・プロジェクト

## 九州大学附属図書館リポジトリ係 2017/2/17

## 登録画面です。\*(アスタリスク)の項目が必須です。

|       | Search                                    |         |            |                     |         |       | Q 🗱  | English |  |
|-------|-------------------------------------------|---------|------------|---------------------|---------|-------|------|---------|--|
| ORCID |                                           | FOR RES | SEARCHERS  | RCHERS FOR ORGANIZA |         | ABOUT | HELP | SIGN IN |  |
|       | Connecting<br>Research and<br>Researchers | SIGN IN | REGISTER F | OR AN ORCID ID      | LEARN N | IORE  |      |         |  |

3,045,119 ORCID iDs and counting. See more...

# **Register for an ORCID iD**

ORCID provides a persistent digital identifier that distinguishes you from every other researcher and, through integration in key research workflows such as manuscript and grant submission, supports automated linkages between you and your professional activities ensuring that your work is recognized.

As per ORCID's terms and conditions, you may only register for an ORCID iD for yourself.

| First name               |            | パスワードのルール                                                                                               |
|--------------------------|------------|----------------------------------------------------------------------------------------------------|
|                          | • <b>0</b> | Must be 8 or more characters and<br>contain:                                                            |
| Last name                | ]          | <ul> <li>at least 1 numeral: 0 - 9</li> <li>at least 1 of the following:</li> </ul>                     |
| Email                    | <b>]</b> * | <ul> <li>alpha character, case-<br/>sensitive a-Z</li> <li>any of the following</li> </ul>              |
| Re-enter email           | ]*         | symbols:<br>!@#\$%^*()~{}[] <br>\&_                                                                     |
| Create an ORCID password | * 0        | <ul> <li>optionally the space character,<br/>i.e ' ' and other punctuation<br/>such as . , ;</li> </ul> |
| Confirm ORCID password   | ]*         | Example: sun% moon2                                                                                     |

Your ORCID iD connects with your ORCID Record that can contain links to your research activities, affiliations, awards, other versions of your name, and more. You control this content and who can see it.

By default, who should be able to see information added to your ORCID Record?

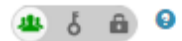

#### **Email frequency**

The ORCID registry provides notifications about things of interest, like updates to your ORCID record or being made a trusted individual, when they occur (learn more about notifications). How often would you like these notifications delivered to you via email?

| Weekly summary  | •                           |
|-----------------|-----------------------------|
| I'm not a robot | reCAPTCH<br>Privacy - Terms |

Terms of Use \*

I consent to the privacy policy and terms and conditions of use, including agreeing to my data being processed in the US and being publicly accessible where marked Public.

You must accept the terms and conditions.

Register

## 日本語の登録画面です。

|       | 検索               | Q 🗘   | 日本語          | •           |     |       |  |  |
|-------|------------------|-------|--------------|-------------|-----|-------|--|--|
| ORCID |                  | 研究者の方 | 機闘の方         | ORCID (こついて | へしプ | サインイン |  |  |
|       | 研究と研究者を結び<br>付ける | サインイン | ORCID ID を取得 | より詳しく、      |     |       |  |  |

3,045,119 以上の ORCID iD。 詳細を表示...

# ORCID ID を取得

ORCID では、あなたを他の研究者と区別する恒久的なデジタル識別子を提供しており、原稿や研究助成提案 などの主要研究ワークフローのインテグレーションを通してあなたと専門分野でのあなたの活動を自動的に結 び付け、あなたの著作・業績が必ず認識されるようサポートします。

ORCID の利用規約に従って、自分の ORCID iD についてのみ登録できます。

| 名                  |                     | パスワードのルール                                                                                                    |
|--------------------|---------------------|----------------------------------------------------------------------------------------------------|
| 姓                  | * 😢                 | 8 文字以上で、次項を含まなければな<br>りません:                                                                                                    |
| 電子メール<br>電子メールを再入力 | ]*                  | <ul> <li>少なくとも1つの数字:0-9</li> <li>次項を少なくとも1つ:</li> <li>英字、a-Zの大小文字を区別</li> <li>以下の任意の記号</li> <li>!@#\$%^*()~{}[] </li> <li>\&amp;_</li> </ul> |
| パスワード              | ) *<br>] ★ <b>0</b> | <ul> <li>オプションとして、空白文字<br/>(すなわち、'')および他の句読<br/>点(;など)</li> </ul>                                                                            |
| パスワードの確認           | _                   | 例: sun% moon2                                                                                                    |
|                    | *                   |                                                                                                    |

あなたの ORCID iD は、研究活動、所属、受賞、使用している他の名前などへのリンクを含む ORCID レコードに接 続します。 このコンテンツとそれを見ることができる人は自分で管理できます。

デフォルトで、ORCID レコードに追加された情報を見ることができる人は誰ですか?

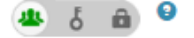

#### **Email frequency**

ORCID レジストリは、ORCID レコードへの変更やニュース・イベントなど関心事項に関する通知を提供しています。電子メールによるこれらの通知の受信希望頻度を指定してください。

| 每週                           | •   |
|------------------------------|-----|
| 私はロボットではあり<br>ません<br>reCAPTO | СНА |
| プライバシー - 利用規制                | 5 J |

#### 利用規約 \*

□ に同意しますプライバシー・ポリシー および 条件 米国内でデータが処理され、「公開」とマークされている場所でデータが公にアクセスされることへの同意を含む、使用の

You must accept the terms and conditions.

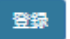

ORCID iD を取得すると、自身のレコードが作成されます。そのレコードのプライバシー設定のデフォルトを選択します。

(英語)

Your ORCID iD connects with your ORCID Record that can contain links to your research activities, affiliations, awards, other versions of your name, and more. You control this content and who can see it.

By default, who should be able to see information added to your ORCID Record?

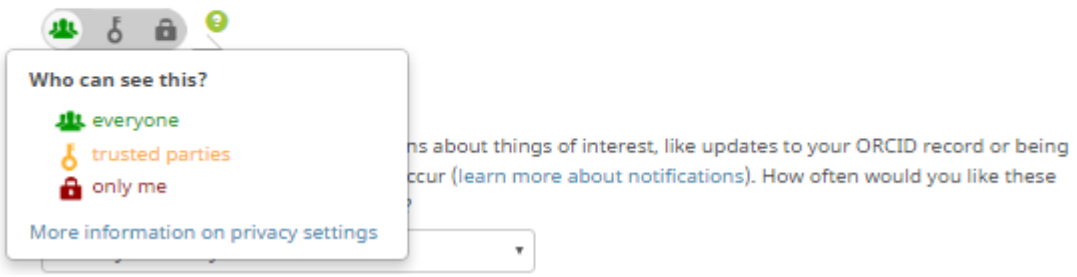

## (日本語版)

あなたの ORCID iD は、研究活動、所属、受賞、使用している他の名前などへのリンクを含む ORCID レコードに接続します。 このコンテンツとそれを見ることができる人は自分で管理できます。

デフォルトで、ORCID レコードに追加された情報を見ることができる人は誰ですか?

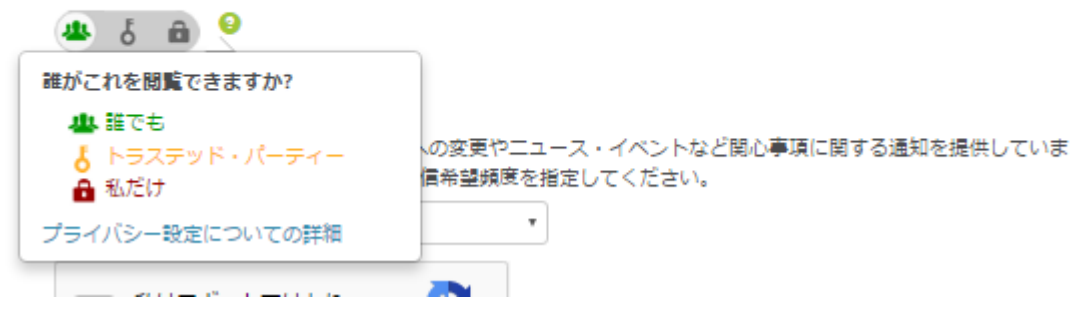

## プライバシー設定の詳細は以下のページを参考にしてください。

## https://support.orcid.org/knowledgebase/articles/124518-orcid-privacy-settings

## ORCID visibility settings

← Using the ORCID Registry

Researcher control of the access to their own data is a fundamental principle of ORCID: "Researchers control the defined visibility settings of their own ORCID record data."

ORCID provides you three settings:

#### Everyone

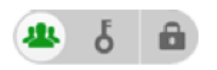

Information marked as **public** or **everyone** can be viewed by anyone who comes to the orcid.org website or consumed by anyone using the ORCID public API. Data marked as public will also be included in the public data file posted annually by ORCID.

#### **Trusted parties**

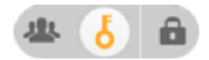

Information marked as **Trusted parties** can be seen by any <u>trusted parties</u> that you have authorized to connect to your ORCID record. These connections require explicit action on your part. You will be asked if you would like to make a specific connection, and once you have confirmed, the trusted party will be able to see information that you have marked as trusted party access in addition to the information marked public. See <u>trusted organizations</u> for more information about trusted parties.

#### Only me

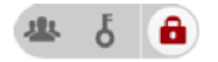

Information marked as **private** or **only me** can only be seen by you. It is also used by ORCID algorithms to help distinguish your identity from another person who may have a similar name, be in a similar field, or may be confused with you for other reasons. This information is not shared with others.

For more information about ORCID and privacy, see our privacy policy.

This article was helpful Flag this article as inaccurate...

自身の ORCID レコードへのアクセスの制御の設定は 3 段階あり、ここでは、デフォルトの設定を選び ます。

iD 作成後、自身の業績等を登録する際に、個々のデータに対して個別に設定することも可能です。

### 【アクセス制御の種類】

- ・誰でも閲覧可能
- ・許可したユーザ、許可した機関のみ閲覧可能
- ・自分だけが閲覧可能

Register(登録)ボタンをクリックすると、設定したメールアドレスに以下のようなメッセージが届きま す。[ORCID] Thanks for creating an ORCID iD という件名のメールが support@verify.orcid.org から 来るので、本文のボタンをクリックするか、URLをクリックします。すると、メールアドレスの確認が 終了します。

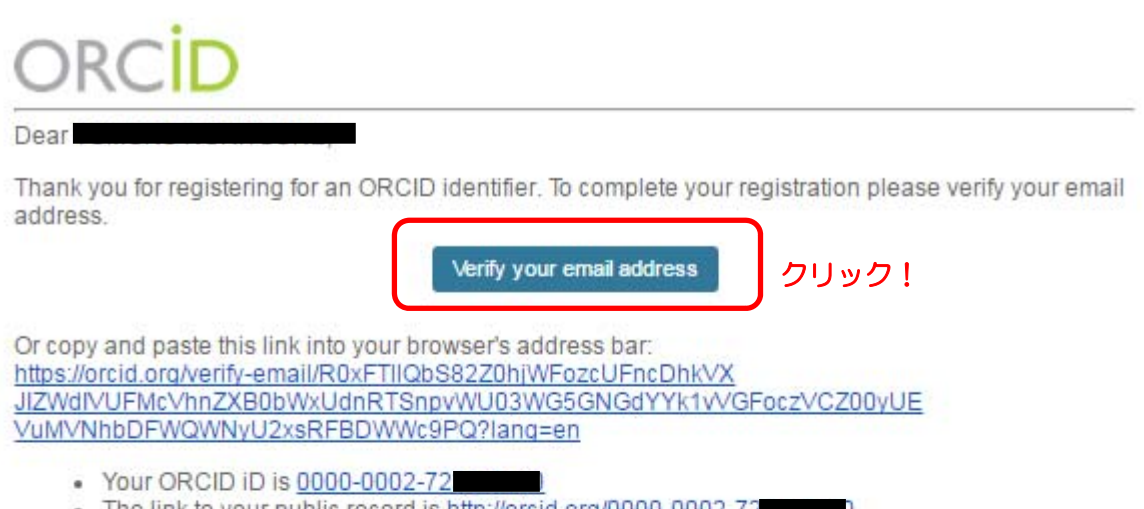

The link to your public record is http://orcid.org/0000-0002-72

## Next steps:

## 1. Add more information to your ORCID Record

Access your ORCID record at https://orcid.org/my-orcid and add additional information to your record. Funders, publishers, universities and others use the information contained in an ORCID Record to help decrease the record keeping they ask from you. Increase the amount of information you can share in this way by adding other names you are known by, professional information, funding items you have received and works you have created to your Record.

For tips on adding information to your ORCID record see: https://support.orcid.org/ knowledgebase/articles/460004

### 2. Use your ORCID iD when publishing, applying for grants and more

Many systems ask for your ORCID iD to create a link between you and your research outputs. Continue to use your ORCID iD whenever it is asked for to get credit for your work and decrease future record keeping.

### Need Help?

If you have any questions or need help, contact the ORCID support team or visit https://support.orcid.org.

Kind Regards. The ORCID Team support@orcid.org https://orcid.org/

You have received this email as a service announcement related to your ORCID Account.

email preferences | privacy policy | ORCID, Inc. | 10411 Motor City Drive, Suite 750, Bethesda, MD 20817, USA | ORCID.org

「Thank you for verifying your email! (メールを確認していただきありがとうございます!)」と通知 が MY ORCID RECORD に表示されます。

| Search                                    |                                     |                            |          | Q (         | English                |          |  |  |
|-------------------------------------------|-------------------------------------|----------------------------|----------|-------------|------------------------|----------|--|--|
| ORCID                                     | FOR RESEARCHERS                     | FOR ORGANIZATIONS          | ABOUT    | HELP        | SIGN OUT               |          |  |  |
| Connecting<br>Research and<br>Researchers | MY ORCID RECORD                     | INBOX ACCOUNT SETTINGS     | DEVELOPE | RTOOLS      | LEARN MORE             |          |  |  |
|                                           | _                                   |                            |          | 3,045,119 O | RCID iDs and counting. | See more |  |  |
| Thank you for verifying you               | email!                              |                            |          |             |                        |          |  |  |
|                                           |                                     |                            |          |             |                        |          |  |  |
| 1                                         | Biography                           |                            |          |             | 1 11                   | 6 🙃      |  |  |
|                                           |                                     |                            |          |             |                        |          |  |  |
| ORCID ID                                  | ✓ Education (0)                     |                            |          |             | + Add education        | 11 Sort  |  |  |
| (Dorcid.org)                              | You haven't added a                 | ny education, add some now |          |             |                        |          |  |  |
|                                           | ← Employment (0) ← Add employment 1 |                            |          |             |                        |          |  |  |
| 😰 Get a QR Code for your iD 🥹             | You haven't added a                 | ny employment, add some n  | ow       |             |                        |          |  |  |
| 🖍 Also known as                           | ✓ Funding (0)                       |                            |          |             |                        |          |  |  |
|                                           | You haven't added a                 | ny funding, add some now   |          |             |                        | 1000     |  |  |
| Country                                   | ✓ Works (0)                         |                            |          |             | + Add works            | 11 Sort  |  |  |
|                                           | You haven't added a                 | ny works, add some now     |          |             |                        |          |  |  |
| Keywords                                  |                                     |                            |          |             |                        |          |  |  |
| / Websites                                |                                     |                            |          |             |                        |          |  |  |
|                                           |                                     |                            |          |             |                        |          |  |  |
| Emails     @m.kvushu-                     |                                     |                            |          |             |                        |          |  |  |
| u.ac.jp                                   |                                     |                            |          |             |                        |          |  |  |

# STEP2: ADD YOUR INFO (iD をあなたの実績と結びつける)

この画面から所属機関や、業績等を登録します。自分の ORCID レコードに、プロフィールや他の ID (Scopus, ResearcherID など) とのリンクを書き込みましょう。

# STEP3: USE YOUR ORCID ID(iD を使用する)

iD を助成金申請、研究成果発表、データセット登録などの際に使用しましょう。